## Android 10

- Installa geteduroam di SURF Cooperative dal PlayStore
- Lancia l'app e inserisci "Trieste" nella casella di ricerca
- Seleziona "University of Trieste" e inserisci le tue credenziali universitarie

## Android 9

- Installa prima l'app eduroamCAT dal PlayStore e lanciala per la prima volta
- Successivamente scarica il profilo aprendolo con eduroamCAT.
- Inserisci le tue credenziali con username completo di @ds.units.it
- Nel caso non funzionasse, usa le istruzioni per Android 10 qua sopra. (Purtroppo alcuni android 9 vogliono eduroamCAT, alcuni geteduroam a seconda dell'implementazione dello stack di rete da parte del produttore del dispositivo).

## Android 8

- Installa prima l'app eduroamCAT dal PlayStore e lanciala per la prima volta
- Successivamente scarica il profilo aprendolo con eduroamCAT.
- Inserisci le tue credenziali con username completo di @ds.units.it

From: https://docu.units.it/dokuwiki/ - Area dei Servizi ICT - Documentation

Permanent link: https://docu.units.it/dokuwiki/connect:cat-android-8-10

Last update: 2022/04/20 09:09 (3 anni fa)

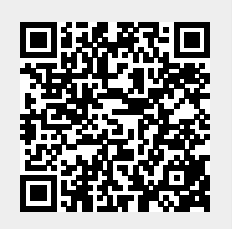

1/1